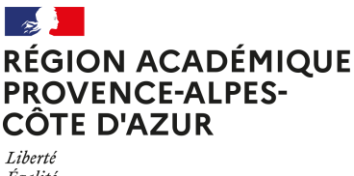

Égalité Fraternité

## **ENREGISTRER FORMULAIRE EN PDF SUR PC**

- Cliquer sur le lien qui se trouve dans l'email que vous avez reçu de la plateforme (men@eloquant.fr) suite à la finalisation de son inscription par l'élève : vous accédez au formulaire rempli par l'élève sur votre navigateur Internet ;
- 2. Aller sur la <u>dernière page</u> de celui-ci et redimensionnez les encadrés « **commentaire** », « **lettre au correspondant** » et « '**lettre aux parents** » afin que l'ensemble du texte écrit apparaisse à l'écran en faisant glisser-déplacer vers le bas les trois petits traits en bas à droite de l'encadré :

Me llamo Diego y tengo 15 años. Soy deportivo y sociable en la vida cotidiana. Practico voleibol con la escuela secundaria y escalada en recreo, me gusta la música, pero no toco instrumentos. Soy bastante buen estudiante y me gustan especialmente las matemáticas. Estoy en custodia compartida, mis padres están divorciados, pero para este intercambio, me quedaré con los mismos padres durante 4 semanas para facilitar el alojamiento del corresponsal. Vivo en una casa cerca de una parada de autobús que permite un fácil acceso a la escuela por la mañana.

3. Imprimer la page en PDF en cliquant sur le bouton en haut à gauche de l'écran (Firefox) ou avec le raccourci Ctrl+p :

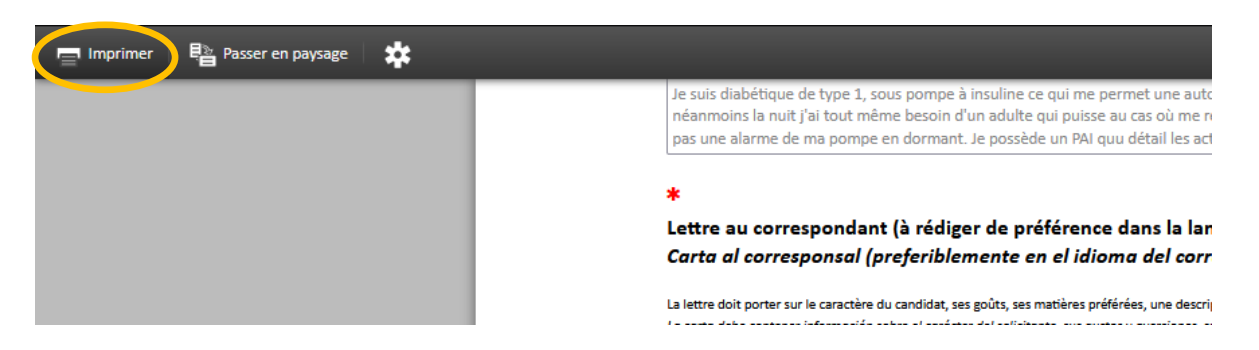

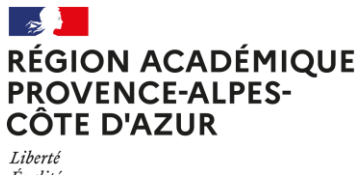

Liberté Égalité Fraternité

4. Choisir l'imprimante « Microsoft print to PDF » et cliquer sur « Imprimer » :

| Terrendene Pine                                                                                                    | BICADEO BEOD CANADAWA                                                                                                    | Literation and a section & for the descent  | -Perskowiller - " | $\wedge$ |                                        |                      |          |
|----------------------------------------------------------------------------------------------------|----------------------------------------------------------------------------------------------------|---------------------------------------------|-------------------|----------|----------------------------------------|----------------------|----------|
| r oraninaire a mecriph                                                                                                    | on as programme PICASSO MODI CANARIES                                                                                                    | mpso/pps.onon.eoucation.m/paca/nw/answer/Me | soraosavmuraqgB   |          | Imprimer                               | 7 feuilles de papier |          |
|                                                                                                    |                                                                                                    |                                             |                   |          |                                        |                      | <b>,</b> |
| Formulaire d'inscription au programme PICASSO MOB CANARIES                                                                                                    |                                                                                                    |                                             |                   |          | Destination                            |                      |          |
| Date limite pour remplir ce formulaire : MERCREDI 12 AVRIL 2023 à 8h00.<br>Fecha limite para relienar este formulario: MIÉRCOLES 12 DE ABRIL DE 2023 a las 8:00 a.m. |                                                                                                    |                                             |                   |          | 🔒 Microsoft Print                      | to PDF               |          |
|                                                                                                    | En m'inscrivant, je m'engage à ne pas être inscrit sur un autre programme de mobilité individuelle e<br>année à des dates similiares.<br>Al inscribitme, me comprometo a na estar inscrito en atro programa de movilidad individual este al<br>fechas similares. |                                             |                   | Π        | Orientation                            |                      |          |
|                                                                                                    | Nous vous remercions de bien vouloir compléter le formulaire en langue française (sauf la lettre a<br>correspondant) / Reliene el formulario en francés (excepto la carta al corresponsal).                                                                      |                                             |                   |          | Portrait 🗅 F                           | aysage               |          |
|                                                                                                    | Tout dossier incomplet no sera pas étudié.<br>No se tendrón en cuenta las solicitudes incompletas.                                                                                                    |                                             |                   |          | Pages                                  |                      |          |
|                                                                                                    |                                                                                                    |                                             |                   |          | Toutes                                 |                      |          |
| I. ÉTABLI                                                                                                    | I. ÉTABLISSEMENT / INSTITUCIÓN                                                                                                    |                                             |                   |          | Mode de couleur                        |                      |          |
|                                                                                                    | * Nom de votre établissement / Nombre de su                                                                                                    | i institución:                              |                   |          |                                        |                      |          |
|                                                                                                    | Cliquer dans le cadre puis taper les premières lettres du nom de voire étab                                                                                                    | ilmement pour activer la reduche.           |                   |          | Couleur                                |                      |          |
|                                                                                                    | 0050030A - LYC MASSENA - co.0060080A@vac-mice.fr - NK                                                                                                    |                                             |                   |          |                                        |                      |          |
|                                                                                                    | * Adresse de votre établissement / Dirección de su institución;                                                                                                    |                                             |                   |          |                                        |                      |          |
| 2, avenue Felix Faure 08000 Néce                                                                                                    |                                                                                                    |                                             |                   |          | Moins de paramètres                    |                      |          |
|                                                                                                    |                                                                                                    |                                             |                   |          | Tailla du anaire                       |                      |          |
|                                                                                                    | Nom du professeur référent /                                                                                                    | * Email académique du professeur référen    | t / Correo        |          | iallie du papier                       |                      |          |
|                                                                                                    | Nombre del profesor remitente:                                                                                                    | electrónico del profesor remitente :        |                   |          | A4                                     |                      |          |
|                                                                                                    | habelle Bourg                                                                                                    | isabelle.bourg@ac-nice.fr                   |                   |          |                                        |                      |          |
|                                                                                                    |                                                                                                    |                                             |                   |          | Échelle                                |                      |          |
| II. ĽÉLÈV                                                                                                    | II. L'ÉLÈVE / EL ESTUDIANTE                                                                                                    |                                             |                   |          | <ul> <li>Ajuster à la large</li> </ul> | ur de la page        |          |
|                                                                                                    |                                                                                                    |                                             |                   |          | Échelle 100                            |                      |          |
|                                                                                                    | * Nom / Apellido :                                                                                                    | Prénom / Nombre :                           |                   |          |                                        |                      |          |
|                                                                                                    | Catcomon .                                                                                                    | Diago                                       |                   |          | Pages par feuille                      |                      |          |
|                                                                                                    |                                                                                                    |                                             |                   |          |                                        |                      |          |
|                                                                                                    | Det de naissance / Fecha de nacimiento :<br>Four-acima antérioan, otgar na 2023 et souri ne rene dénación./ Pau ser la aña arteriore, lega da se 2023 y varias a abér el rensi<br>explação.                                                                      |                                             |                   |          | 1                                      |                      |          |
|                                                                                                    |                                                                                                    |                                             |                   |          |                                        |                      |          |
|                                                                                                    | 17/11/2007 d4/M4/ywy                                                                                                    |                                             |                   |          | Marges                                 |                      |          |
|                                                                                                    | * Genre / Género :                                                                                                    |                                             |                   |          | Dar dáfaut                             |                      | ~        |
|                                                                                                    | Masculin / Masculino                                                                                                    |                                             |                   |          |                                        |                      |          |
|                                                                                                    |                                                                                                    |                                             |                   |          | Imprimer                               | Annuler              |          |
| 1 sur 7                                                                                                    |                                                                                                    |                                             | 03/07/2023. 16:52 | 1.4      |                                        |                      |          |

5. Choisir l'emplacement sur votre ordinateur, nommer le fichier et cliquer sur « Enregistrer » :

| ← → ∽ ↑ 🔜 > Ce PC                         | > Bureau     | ٽ ~ | 🔎 Rechercher da  |             |  |  |  |  |  |  |
|-------------------------------------------|--------------|-----|------------------|-------------|--|--|--|--|--|--|
| Organiser 👻 Nouveau dos                   | sier         |     |                  | 🖽 👻 🕐       |  |  |  |  |  |  |
| , Formulaires                             | ^ Nom ^      |     | Modifié le       | Туре        |  |  |  |  |  |  |
| LDM                                       | Contacts     |     | 08/10/2021 08:49 | Dossier d   |  |  |  |  |  |  |
| Nice                                      | Logiciels    |     | 02/09/2021 15:19 | Dossier d   |  |  |  |  |  |  |
| 💻 Ce PC                                   | Publipostage |     | 28/01/2022 10:21 | Dossier d   |  |  |  |  |  |  |
|                                           | v <          |     | 03/07/2023 16:55 | Dossier d > |  |  |  |  |  |  |
| Nom du fichier : Formulaire_MARTIN Jean ~ |              |     |                  |             |  |  |  |  |  |  |
| Type : Document PDF (*.pdf)               |              |     |                  |             |  |  |  |  |  |  |
| ∧ Masquer les dossiers                    |              |     | Enregistrer      | Annuler     |  |  |  |  |  |  |